# 目次

| 1. | システムの起動URL   | 1 |
|----|--------------|---|
| 2. | 検索トップページ     |   |
|    | 2-1. 最新号の閲覧  | 2 |
|    | 2-2. 検索条件の設定 | 3 |
| З. | 検索結果画面       | 4 |

### 1. システムのURL

#### システムを表示する場合、以下のURLを入力します。

#### http://www.town.ibaraki.lg.jp/DigitalArchive/SearchDigitalArchive 広報いばらき デジタルアーカイブ 🔍 検索トップ 🚦 📀 ご利用方法 📕 🕗 操作説明書 お知らせ テスト中 😸 🛲 🖓 🖓 ふしこせ版 🚨 検索条件 年末年始の12月31日(水)~1月4日(日)は、 こみ収集をお休みいたします 資料選択 ☑ 全て ☑広報誌 ☑おしらせ版 ☑その他 単純サーンみを見られますと、近期の方のごの時となりますのでごう 有は、「平成20年度 家庭ごみ初発力レンデー」で確認することができ ーは、みどり間を展開口(20歳1年2歳年以)で約月しているほか、約月 1000円 キーワード 検索キーワードを入力してください ご家庭で不要になった小型家電製品を回収します 発行日 **平成▼** 年 月 日~ 平成▼ 年 月 日 個、レアメタルと呼ばれる年少な金属が含まれて れば5年4月1日に「小型事業リサイクル法」が ーンセンターにおいて小型事業のビックアップ目 おリサイクルを推進していくため、みどり編集目 **発行番号** 号~ 号 収然ックス」で回収している品目 ○パンコンや家宅4出日(テレビ、治蔵市・ 治済市、洗茶香・乾燥焼、ユアコン)は 込在できません。 12月1日号 11月15日号 11月1日号 ीत MAC.I 3124 -12 00 10011010-116-今月の一枚 发 <sup>茨城県</sup>茨城町 広報いばらきデジタルアーカイブ検索画面

## 2. 検索トップページ

### 2-1. 最新号の閲覧

### (1) 検索トップページにある以下の<u>最新号をクリック</u>すると、『検索結果』画面より 最新情報の閲覧ができます。

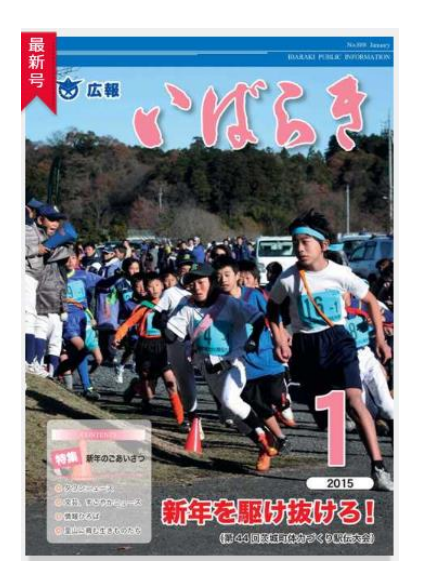

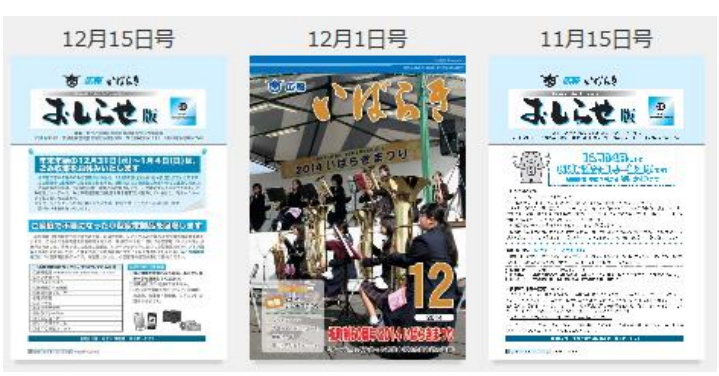

### 2-2. 検索条件の設定

|       | 検索条件                         |
|-------|------------------------------|
| 資料選択  | ☑ 全て                         |
| キーワード | 新年 ニュース                      |
| 発行日   | 平成 27 年 1 月 1 日~ 平成 27 年 月 日 |
| 発行番号  | 号~ 号                         |
|       | 検索                           |

<項目説明>

| 資料選択  | 資料の種類を選択します。             |
|-------|--------------------------|
|       | ■全て ■広報誌 ■おしらせ版 ■その他     |
| キーワード | 検索キーワードを入力します            |
|       | ※複数入力する場合は、間にスペースを挿入します。 |
| 発行日   | 閲覧したい発行日を入力します。          |
| 登録番号  | 閲覧したい登録番号を入力します。         |

(1) 検索条件を入力します。

※資料選択は必須選択、キーワード、発行日、発行番号はどれか一つ条件を指定して 下さい。

(2)「検索」ボタンを押下すると、『検索結果』画面が表示されます。

広報いばらきデジタルアーカイブ 操作説明書

|                                    | Q 検索トップ ご利用方法            | 操作説明書  |
|------------------------------------|--------------------------|--------|
| <u>索トップ</u> > 検                    | e究結果                     |        |
|                                    | 検索条件                     |        |
| 資料選択                               | 広報誌、おしらせ版、その他            |        |
| キーワード                              | 新年 ニュース                  |        |
| 発行日                                | 平成27年1月1日~               |        |
| 発行番号                               | 1号~                      |        |
|                                    | ※注:検索キーワードを含むページには"★"マー/ | クが記され  |
| <b>校</b><br>▼ <u>平成27年</u><br>1月1日 | クリック  詳細    シージー括  クリック  | 2乙数:49 |

利用者機能

- (2) 検索結果から<u>閲覧する号をクリック</u>し、詳細を表示します
- (3) 詳細のページリンク名をクリックすると、PDFで参照ができます。
  ※検索キーワードを含んだページには、★マークが記されます。